## Transférer son adresse professionnelle vers sa boite personnelle.

Carnet d'adresses

S'identifier sur le webmail : <u>https://webmail.ac-grenoble.fr/</u>

|                                    | Cliquez sur Options en bas à gauche   | 🤯 Options 🗲                                 |
|------------------------------------|---------------------------------------|---------------------------------------------|
|                                    |                                       |                                             |
|                                    |                                       |                                             |
|                                    | <ul> <li>Global</li> </ul>            |                                             |
|                                    | 🛷 Général                             |                                             |
|                                    | 🛴 🛛 Modifier le mot de passe          |                                             |
| Cliquez sur transfert              | <ul> <li>Messagerie</li> </ul>        |                                             |
|                                    | 🛐 Général                             |                                             |
|                                    | Présentation                          |                                             |
|                                    | <ul> <li>Compte local</li> </ul>      |                                             |
|                                    | 🖂 Transfert 🔫                         |                                             |
|                                    | Filtres de messagerie                 |                                             |
|                                    | Message d'absence                     |                                             |
|                                    | <ul> <li>Identités</li> </ul>         |                                             |
|                                    | Compte local                          |                                             |
|                                    | <ul> <li>Calendrier</li> </ul>        |                                             |
|                                    | Général                               |                                             |
|                                    | Evénements                            |                                             |
|                                    | 🔔 Notifications                       |                                             |
|                                    |                                       |                                             |
| Transfert                          |                                       |                                             |
|                                    |                                       | Cocher « activer le transfert automatique » |
| Activer le tran                    | nsfert automatique                    | Puis rentrez votre adresse personnelle      |
| Activer le trans                   | isfert automatique                    |                                             |
| Adresse de tran                    | nsfert non valide                     |                                             |
| Transférer à : 🧲                   | @gmail.com                            |                                             |
|                                    |                                       |                                             |
|                                    |                                       |                                             |
|                                    | Séparer les adresses par des virgules |                                             |
| Conserver une                      | e copie du message                    |                                             |
| Conserver une                      | e copie du message                    |                                             |
|                                    |                                       |                                             |
|                                    |                                       | Enregistrer les préférences Annuler         |
| Et enfin cliquez sur <b>« Enre</b> | gistrer les préférences ».            |                                             |
| Attention ! Si vous co             | ochez « conservez une copie du messag | e », il faudra revenir régulièrement vider  |

votre boite mails car le webmail n'est pas extensible ;-)

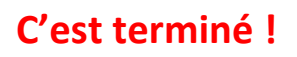